## Jak uzupełnić wniosek

MUP Data publikacji: 23.07.2020

Jeśli złożyliście Państwo wniosek bez koniecznych załączników lub załączniki były błędnie wypełnione - należy możliwie jak najszybciej uzupełnić braki, co pozwoli na zawarcie umowy i wypłatę środków.

Jeżeli wniosek złozono w formie papierowej, należy przesłać potrzebne dokumenty za pośrednictwem poczty lub złożyć w urnie dostępnej na terenie Urzędu w godzinach 7:45 - 15:00.

Jeżeli wniosek został złożony w formie elektronicznej przez portal praca.gov.pl, uzupełnienie również należy złożyć tą drogą, przesyłając dokumenty wraz z pismem podpisanym profilem zaufanym lub podpisem kwalifikowanym. Cały ten proces wygląda następująco:

## Krok 1 : Wejdź na stronę praca.gov.pl i zaloguj sie na swoje konto wybierając odpowiednią dla siebie metodę

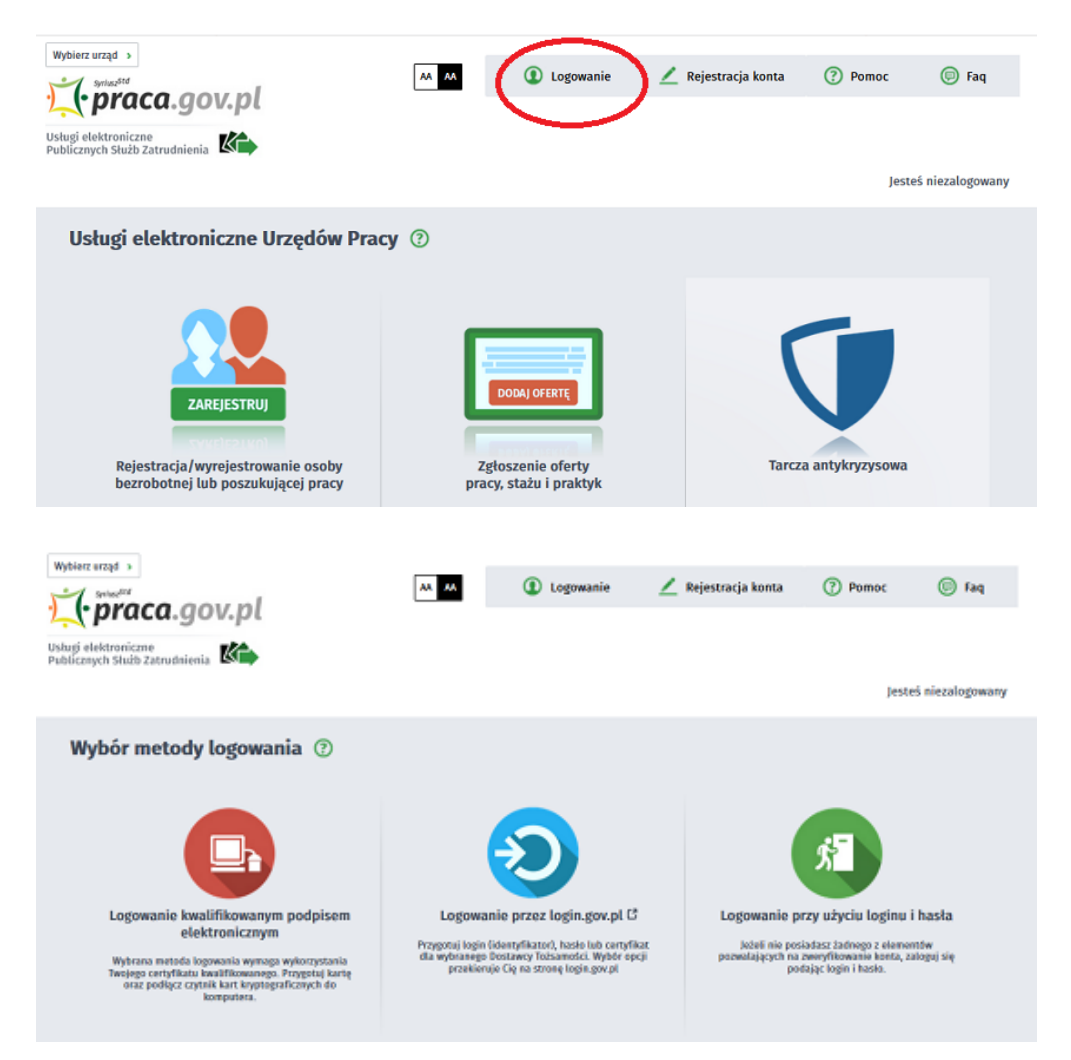

Krok 2 : Wejdź w zakładkę "Sprawy" i wybierz wniosek, który chcesz uzupełnić lub napisać do niego wyjaśnienie

## Jak uzupełnić wniosek

| . pra                                                        | ca.g                                                            | ov.pl                                                                                                    | 🔯 Dane kont            | ta 🛞 W                                                                                         | yloguj         | Pomoc       | 🔘 Faq |
|--------------------------------------------------------------|-----------------------------------------------------------------|----------------------------------------------------------------------------------------------------|------------------------|------------------------------------------------------------------------------------------------|----------------|-------------|-------|
| Jsługi elektronica<br>Publicznych Służł                      | zne<br>o Zatrudnie                                              | nia K                                                                                                    |                        |                                                                                                |                |             |       |
|                                                              |                                                                 |                                                                                                    |                        |                                                                                                | Jesteš zalogow | any jako: 🗙 | ¢     |
| 🕂 Usługi ele                                                 | ktroniczn                                                       | e 🕞 Sprawy 🔠 Wizyty                                                                                                    |                        | Kontekst:                                                                                      |                |             | ,     |
| Sprawy                                                       | 0                                                               |                                                                                                    |                        |                                                                                                |                |             |       |
| Sprawy                                                       | Skrzy                                                           | nka odbiorcza   Dokumenty robocze                                                                                                    | Dokumenty wys          | słane   🖸 Nov                                                                                  | /y dokument    |             |       |
| Sprawy                                                       | Skrzy<br>AW                                                     | nka odbiorcza   Dokumenty robocze                                                                                                    | Dokumenty wys          | słane 🛛 🖸 Now                                                                                  | vy dokument    |             |       |
| Sprawy<br>LISTA SPR                                          | AW<br>DZAJ                                                      | nka odbiorcza   Dokumenty robocze  <br>NAZWA                                                                                                    | Dokumenty wys<br>URZĄD | DATA<br>AKTUALIZACJI •                                                                         | INFORMACJE DOD | ATKOWE      |       |
| Sprawy<br>LISTA SPR                                          | Skrzy<br>AW<br>DZAJ<br>Z-PKDG                                   | nka odbiorcza Dokumenty robocze NAZWA<br>NAZWA<br>Wniosek o udzielenie pożyczki na pokrycie bieżących<br>kosztów prowadzonia działalności gospodarczej<br>mikroprzedsiębiorcy                                                                                                    | URZĄD                  | DATA<br>AKTUALIZACJI -<br>2020-05-21 16:50                                                     | INFORMACJE DOD | IATKOWE     |       |
| Sprawy                                                       | Skrzy<br>AW<br>DZAJ<br>Z-PKDG                                   | NAZWA Wniosek o udzielenie pożyczki na pokrycie bieżących<br>kosztów prowadzenia działalności gospodarczej<br>mikroprzediębiorcy Wniosek o udzielenie pożyczki na pokrycie bieżących<br>kosztów prowadzenia działalności gospodarczej<br>mikroprzediębiorcy                                               | URZĄD                  | DATA<br>AKTUALIZACJI -<br>2020-05-21 16:50<br>2020-04-08 12:10                                 | INFORMACJE DOD | IATKOWE     |       |
| Sprawy<br>LISTA SPR                                          | Skrzy<br>AW<br>DZAJ<br>2-PKDG<br>2-PKDG                         | nka odbiorcza Dokumenty robocze NAZWA Wniosek o udzielenie pożyczki na pokrycie bieżących Kosztów prowadzenia działatności gospodarczej mikroprzedsiębiorcy Wniosek o udzielenie pożyczki na pokrycie bieżących Kosztów prowadzenia działatności gospodarczej mikroprzedsiębiorcy Zgłoszenie oferty pracy | URZĄD                  | AATA<br>ARTUALIZACJI -<br>2020-05-21 16:50<br>2020-04-08 12:10<br>2019-04-24 12:11             | y dokument     | NATKOWE     |       |
| Sprawy<br>LISTA SPR<br>Fittr- ROC<br>O PSZ<br>O PSZ<br>O PSZ | Skrzy<br>AW<br>DZAJ<br>Z-PKDG<br>Z-PKDG<br>Z-ZOPP               | nka odbiorcza Dokumenty robocze NAZWA Wniosek o udzielenie połyczki na pokrycie bieżących kosztów prowadzenia działalności gospodarczej mikroprzedsiębiorcy Wniosek o udzielenia działalności gospodarczej mikroprzedsiębiorcy Zgłoszenie oferty pracy Zgłoszenie oferty pracy                            | URZĄD                  | ARTUALIZACJI -<br>2020-05-21 16:50<br>2020-04-08 12:10<br>2019-04-24 12:11<br>2019-01-09 13:20 | y dokument     | IATKOWE     |       |
| Sprawy<br>LISTA SPR<br>Intre ROC<br>PS2<br>PS2<br>Znaleziono | Skrzy<br>AW<br>2-PKDG<br>2-PKDG<br>2-ZOPP<br>2-ZOPP<br>4 pozycj | nka odbiorcza Dokumenty robocze NAZWA Wniosek o udzielenie potyczki na pokrycie bieżących kosztów prowadzenia działatności gospodarczej mikroprzedsiębiorcy Zgłoszenie oferty pracy e,                                                                                                    | URZĄD                  | AKTUALIZACJI +<br>2020-05-2116:50<br>2020-04-08 12:10<br>2019-04-24 12:11<br>2019-01-09 13:20  | y dokument     | IATKOWE     |       |

Krok 3 : Kliknij "Kontynuj korespondencję"

| Spr    | awy Skrz                                                                                                    | ynka odbiorcza                                                                                                    | Dokumenty robocze                                                                                                    | Dokumenty wy                                            | stane 🛛 🔿 Now                                                  | y dokument                          |
|--------|----------------------------------------------------------------------------------------------------|----------------------------------------------------------------------------------------------------|----------------------------------------------------------------------------------------------------|---------------------------------------------------------|----------------------------------------------------------------|-------------------------------------|
| .IST/  | A SPRAW                                                                                                    |                                                                                                    |                                                                                                    |                                                         |                                                                |                                     |
| Filter | 🔹 RODZAJ                                                                                                    | NAZWA                                                                                                    |                                                                                                    | URZĄD                                                   | DATA<br>AKTUALIZACJI •                                         | INFORMACJE DODATKOWE                |
|        | PSZ-PKDG                                                                                                    | Wniosek o udzielenia<br>osztów prowadzenia<br>nikroprzedsiębiorcy                                                                                                    | pożyczki na pokrycie bieżących<br>działalności gospodarczej                                                                                                    | PUP w Brzesku                                           | 2020-05-21 16:50                                               |                                     |
| Ì      | Od najnowszy                                                                                                    | ch Od najstarszyc                                                                                                    | h Pokaž zdarzenia Ukryj z                                                                                                    | darzenia                                                |                                                                |                                     |
|        |                                                                                                    |                                                                                                    |                                                                                                    |                                                         |                                                                |                                     |
|        | PSZ-PKDG - Wr<br>mikroprzedsię<br>Data nadania: 20                                                                                                    | niosek o udzielenie po:<br>biorcy<br>20-05-04 21:12:04                                                                                                    | tyczki na pokrycie bieżących kosz<br>Admisat: PUP w Brzesku                                                                                                    | tów prowadzenia o                                       | działalności gospodarc                                         | zej                                 |
|        | PSZ-PKDG - Wr<br>mikroprzedsię<br>Data nadania: 20                                                                                                    | niosek o udzielenie po:<br>biorcy<br>20-05-04 21:12:04                                                                                                    | yczki na pokrycie bieżących kosz<br><b>Adresat:</b> PUP w Brzeska                                                                                                    | tów prowadzenia o<br>Pokatzałączniki                    | działalności gospodarc                                         | zəj                                 |
|        | PSZ-PKDG - Wi<br>mikroprzedsię<br>Data nadania: 20<br>Pozytywne rozpati<br>Pozytywne rozpati                                                                                   | nlosek o udzielenie po<br>biorcy<br>20-05-04 21:12:04<br>rzenie wniosku Data zd<br>zenie wniosku Data zd                                                                                                    | yczki na pokrycie bieżących kosz<br>Adresat: PUP w Brzesku<br>arzenia: 2020-05-14 00:00                                                                                                | tów prowadzenia o<br>Pokał załączniki                   | działalności gospodarc                                         | 20)                                 |
|        | PSZ-PKDG - Wi<br>mikroprzedsię<br>Data nadania: 20<br>Pozytywne rozpati<br>Pozytywne rozpati<br>ODP - Dokume<br>Data nadania: 20<br>Data poświadcze                            | nlosek o udzielenie po<br>biorcy<br>20-05-04 2112:04<br>zreale wniosku Data zd<br>zreale wniosku Data zd<br>nt odpowiedzi<br>20-05-13 to:5000<br>nia: 2020-05-22 07:26:48                                     | yczki na pokrycie bieżących kosz<br>Adresat: PUP w Brzesku<br>arzenia: 2020-05-14 00:00<br>Nadawcz: PUP w Brzesku                                                                      | tów prowadzenia c                                       | działalności gospodarc                                         | 20)                                 |
|        | PSZ-PKDG - Wir<br>mikroprzedsię<br>Data sadania: 20<br>Pozytywne rozpatu<br>Pozytywne rozpatu<br>Pozytywne rozpatu<br>DoDP - Dokume<br>Data sadania: 20<br>Data poświadcze     | nlosek o udzielenie po<br>blorcy<br>20-05-04 2112:04<br>zresie wniosku Data zd<br>zresie wniosku<br>nt odpowiedzi<br>20-05-21 05:020<br>mia: 2020-05-22 07:26148                                              | yczki na pokrycie bieżących kosz<br>Adresat: POP w Brzeska<br>arzenia: 2020-05-14 00:00<br>Nadawcz: POP w Brzeska                                                                      | tów prowadzenia o<br>rekatzałęcniki<br>fekatzałęcniki   | działalności gospodarc                                         | 20)                                 |
|        | PSZ-PKDG - Wi<br>mikroprzedsię<br>Bata sadasia: 20<br>Pozytywne rozpatu<br>Pozytywne rozpatu<br>Pozytywne rozpatu<br>DoDP - Dokume<br>Bata sadasia: 20<br>Bata poświadcze      | Nosek o udzielenie po:<br>biorcy<br>zesie wniosku Dota zd<br>zesie wniosku Dota zd<br>zesie wniosku<br>nt odpowiedzi<br>zoda: stasobo<br>nia: 2020-65-22 07.26148                                             | yczki na pokrycie bieżących kosz<br>Adresat: POP w Brzeska<br>arzenia: 2020-05-14 00:00<br>Nadawcie POP w Brzeska                                                                      | tów prowadzenia o<br>rokał załęcniki<br>rokał załęcniki | działalności gospodarc                                         | zoj<br><br>Kontynuuj karespondencję |
| 0      | PSZ-PKDG - W<br>mikroprzedsię<br>Data sodasile 20<br>Poptywne rozpati<br>Poptywne rozpati<br>Data sodasila 20<br>Data poświadcze<br>PSZ-PKDG                                   | losek o udzielenie pot<br>biorcy<br>ze-65-04 21/12/84<br>Zeelie wniosku<br>no odpowiedzi<br>zeosa na sosoo<br>mae 2020-05-22 0/26/48<br>Wniosek o udzielenie<br>kosztów prowadzeni<br>mikropzrześcijebiorcy   | yczki na pokrycle bieżących kosz<br>Adresat: POP w Brzeska<br>arzenia: 2020-05-14 00:00<br>Nadzwcz: POP w Brzeska<br>pobyczki na pokrycle bieżących<br>działalności gospodarczej       | tów prowadzenia o<br>rekstosłęzniki<br>Pekstosłęzniki   | działalności gospodarc<br>2020-04-08 12:10                     | zej                                 |
| 0      | PSZ-PKDG - Wm<br>mikroprzedsię<br>Data sadasia: 20<br>Pozytywne rozpati<br>Pozytywne rozpati<br>Data sadasia: 20<br>Data poświadcze<br>Data poświadcze<br>PSZ-PKDG<br>PSZ-20PP | losek o udzielenie pot<br>biorcy<br>ze-65-06 21/12/04<br>zestie wniosku<br>nt odpowiedzi<br>2000-05-22 07/26:48<br>Wniosek o udzielenie<br>kosztów prowadzeni<br>mikroprzedsjebiorcy<br>Żętoszenie oferty prz | yczki na pokrycie bieżących kosz<br>Adresat: POP w Brzeska<br>arzenia: 2020-05-14 00:00<br>Nadawca: POP w Brzeska<br>pożyczki na pokrycie bieżących<br>działalności gospodarczej<br>cy | tów prowadzenia t<br>Pełaż załgoniki<br>Pełaż załgoniki | tziałalności gospodarc<br>2020-04-08 12:10<br>2019-04-24 12:11 | zej                                 |

Krok 4 : Wybierz rodzaj dalszej korespondencji "Pismo w sprawie (PSZ - PS)"

| Wybierz rodzaj doku                                                                                                    | mentu, którym chcesz prowadzić dalszą korespondencję w s                                                                                                    | sprawie:                                            |                                            |             |   |
|----------------------------------------------------------------------------------------------------|----------------------------------------------------------------------------------------------------|-----------------------------------------------------|--------------------------------------------|-------------|---|
| Pismo w sprawie                                                                                                    | (PSZ-PS)                                                                                                    |                                                     |                                            |             |   |
|                                                                                                    |                                                                                                    |                                                     |                                            |             |   |
|                                                                                                    |                                                                                                    |                                                     |                                            |             | 1 |
| L                                                                                                    |                                                                                                    |                                                     |                                            |             | _ |
|                                                                                                    |                                                                                                    |                                                     |                                            |             |   |
| and the second second s |                                                                                                    |                                                     |                                            |             |   |
| Sprawy ②                                                                                                    |                                                                                                    |                                                     |                                            |             |   |
| Sprawy ②                                                                                                    | ynka odbiorcza 🔰 Dokumenty robocze 👔                                                                                                    | Dokumenty wys                                       | słane 🛛 🔿 Now                              | vy dokument |   |
| Sprawy (2)<br>Sprawy Skra                                                                                                    | rynka odbiorcza   Dokumenty robocze                                                                                                    | Dokumenty wys                                       | słane   🔘 Now                              | vy dokument |   |
| Sprawy ⑦<br>Sprawy Skra<br>LISTA SPRAW                                                                                                    | ynka odbiorcza   Dokumenty robocze                                                                                                    | Dokumenty wys                                       | słane   🔘 Now                              | vy dokument |   |
| Sprawy (2)<br>Sprawy Skra<br>LISTA SPRAW                                                                                                    | rynka odbiorcza   Dokumenty robocze  <br>NAZWA                                                                                                    | Dokumenty wys<br>URZĄD                              | Słane   O Now                              | vy dokument |   |
| Sprawy (2)<br>Sprawy   Skra<br>LISTA SPRAW<br>Fitre RODZAJ<br>PSZ-PKDG                                                                                                    | ynka odbiorcza   Dokumenty robocze  <br>NAZWA<br>Wniosek o udzielenie pożyczki na pokrycie bieżących<br>kosztów prowadzenia działalności gospodarczej<br>mikropzredziejoircy                                                  | Dokumenty wys<br>URZĄD<br>PUP w Brzesku             | DATA<br>AKTUALIZACJI -<br>2020-05-21 16:50 | vy dokument |   |
| Sprawy (2)<br>Sprawy   Skra<br>LISTA SPRAW<br>Fittre RODZAJ<br>(2) PSZ-PKDG<br>Od najnowsz                                                                                                    | ynka odbiorcza   Dokumenty robocze  <br>NAZWA<br>Wniosek o udzielenie pożyczki na pokrycie bleżących<br>kosztów prowadzenia działalności gospodarczej<br>mikroprzedsiębiorcy<br>ych Od najstarszych   Pokaż zdarzenia Ukryj z | Dokumenty wys<br>URZĄD<br>PUP w Brzesku<br>darzenia | Atiane Now                                 | vy dokument |   |

Krok 5 : Wybierz adresata czyli Miejski Urząd Pracy w Lublinie

| Syntax 510                                                          |                                           |                        |                          |                           |                        |              |
|---------------------------------------------------------------------|-------------------------------------------|------------------------|--------------------------|---------------------------|------------------------|--------------|
| •praca.gov.p                                                        | l                                         | AA AA                  | 🔯 Dane konta             | 🛞 Wyloguj                 | Pomoc                  | 🔘 Faq        |
| ugi elektroniczne<br>Ilicznych Służb Zatrudnienia                   |                                           |                        |                          |                           |                        |              |
|                                                                     |                                           |                        |                          | Jesteš                    | talogowany jako:       |              |
|                                                                     |                                           |                        |                          | Kontekst:                 |                        | ~            |
| 🗜 Usługi elektroniczne                                              | 👕 Sprawy                                  | 🛗 Wizyty               |                          |                           |                        |              |
| Pismo w sprawie - W                                                 | Vybór adresa                              | ata 🕐                  |                          |                           |                        |              |
| PSZ-PS Wybór adresata                                               | C Edycja formularza                       | Wystanie wniosk        | u O Podsumowanie         |                           |                        |              |
|                                                                     |                                           |                        |                          |                           |                        | -            |
| Wybór placówki PU                                                   | Р                                         |                        |                          |                           |                        |              |
| Należy wybrać urząd pracy, o<br>elektronicznie w danym urzę         | do którego zostanie<br>edzie.             | złożony wniosek. Brak  | urzędu pracy może być sp | owodowany tym, że wniose  | k nie jest obsługiwany |              |
| Adresat wniosku                                                     |                                           |                        |                          |                           |                        |              |
| Miejski Urząd Pracy w Lubl                                          | )                                         |                        |                          |                           |                        | ~            |
| złoż nie wniosku do wybranego<br>(pobierz instrukcje jak założyć pr | urzędu wymaga pod<br>ofil <u>zaufany)</u> | pisania go kwalifikowa | nym podpisem elektronica | rnym lub podpisem potwier | dzonym profilem zauf   | anym ePUAP   |
|                                                                     |                                           |                        |                          |                           |                        |              |
| Przerwii wprowadzanie dany                                          | ch                                        |                        |                          |                           | Wyne                   | łnii wniosek |
| Przerwij wprowadzanie dany                                          | ch                                        |                        |                          |                           | Wype                   | łnij wniosek |

Krok 6: Wypełnij wniosek, jeżeli chcesz dosłać dodatkowe dokumenty dołącz je do pisma i wyślij

|                                        |               |                                                  | las prografa 🕷 margar | tracitos y crepi tracy o tracio representante; | pras typinos |  |
|----------------------------------------|---------------|--------------------------------------------------|-----------------------|------------------------------------------------|--------------|--|
|                                        |               | PISMO W SP SAME<br>REPOSE works using DEDOTOTION |                       |                                                |              |  |
| 10100000000000000000000000000000000000 |               |                                                  |                       |                                                |              |  |
|                                        | Los .         |                                                  |                       |                                                |              |  |
|                                        | 48. [         |                                                  | 4004                  |                                                |              |  |
| 43.04004                               |               |                                                  |                       |                                                |              |  |
|                                        | fair proving: |                                                  |                       |                                                |              |  |
|                                        | Navement      | (w) •                                            | Partie and            |                                                |              |  |
|                                        | 100 C         | (*)*                                             | MpOwth                |                                                |              |  |
|                                        |               |                                                  | N-Selfa               | •                                              | R'uttere     |  |
| AL CRYTHICTOR                          |               |                                                  |                       |                                                |              |  |
|                                        | Yestin        | •                                                | 9-141                 |                                                |              |  |
| uaci                                   |               |                                                  |                       |                                                |              |  |
| 100                                    |               |                                                  |                       |                                                |              |  |
|                                        |               |                                                  |                       |                                                |              |  |
|                                        |               |                                                  |                       |                                                |              |  |
|                                        |               |                                                  |                       |                                                |              |  |
|                                        |               |                                                  |                       |                                                |              |  |
|                                        |               |                                                  |                       |                                                |              |  |
|                                        |               |                                                  |                       |                                                |              |  |
|                                        |               |                                                  |                       |                                                |              |  |
|                                        |               |                                                  |                       |                                                |              |  |
|                                        |               |                                                  |                       |                                                |              |  |
|                                        |               |                                                  |                       |                                                |              |  |
|                                        |               |                                                  |                       |                                                |              |  |
|                                        |               |                                                  |                       |                                                |              |  |

26.04.2024